## Reit- und Fahrverein Bierde - Lahde - Neuenknick e.V.

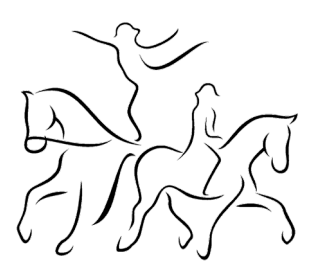

## AmazonSmile am PC einrichten:

1. Gehe als erstes auf smile.amazon.de und klickst auf "Gemeinnützige Organisation wählen".

| smile amazor                                                                | l.de                                                                                                    |
|-----------------------------------------------------------------------------|----------------------------------------------------------------------------------------------------|
| Einkaufen u                                                                 | ind Gutes tun                                                                                                    |
| Wenn Sie bei <b>smile.a</b><br>mit einem Teil Ihrer<br>Organisation Ihrer W | a <b>mazon.de</b> einkaufen, unterstützt Amazon<br>Einkaufssumme eine gemeinnützige<br>/ahl, <b>ohne jegliche Extrakosten für Sie</b> . |
| Gemeinnützige Organi:                                                       | sation wählen                                                                                                    |
| Dieselben Produkte, die<br>einfach mit Ihrem Amaa                           | eselben Preise, derselbe Service. Melden Sie sich<br>zon-Account an und wählen Sie eine gemeinnützige                                   |

2. Anschließend meldest du dich normal in deinem Amazon Konto an

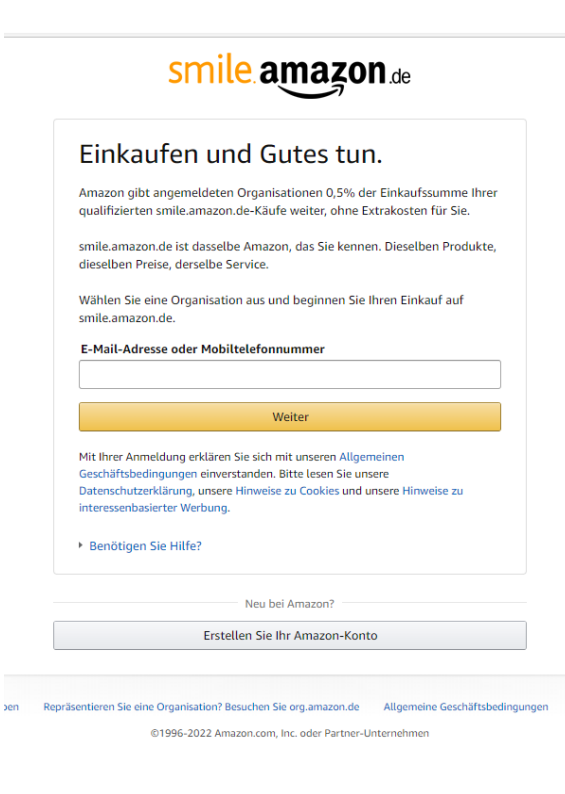

Date

## Reit- und Fahrverein Bierde - Lahde - Neuenknick e.V.

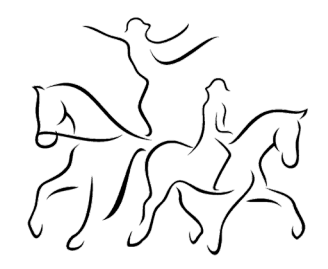

3. Anschließend kannst du unseren Verein als Organisation suchen und auswählen. Gib dazu bitte folgendes in die Suchmaske ein: **Reit- und Fahrverein Bierde** 

| smile.amazon.de                                                                  |                                                                                           | Konten wechseln                          |
|----------------------------------------------------------------------------------|-------------------------------------------------------------------------------------------|------------------------------------------|
| Nählen Sie zunächst ein                                                          | e gemeinnützige Organisa                                                                  | ation                                    |
| om Verein nebenan bis zum international<br>eutschland und Österreich eine auswäh | len Hilfswerk: Sie können aus zehntausende<br>len - und sie ohne Extrakosten unterstützer | n gemeinnützigen Organisationen in<br>n. |
| reit- und fahrverein <u>bierde</u>                                               | Suchen                                                                                    |                                          |
| Gespeicherte Daten                                                               | ×                                                                                         |                                          |
| Reit- und Fahrverein Bierde-Lahde-Neuenknick e.V.                                | an                                                                                        |                                          |
| Kinder                                                                           | K Mitmenschen                                                                             | Sport                                    |
| 🕹 Umwelt                                                                         | Bildung & Forschung                                                                       | Internationale Hilfe                     |
| X Tiere                                                                          | Katastrophenhilfe                                                                         | Kunst & Kultur                           |

4. Nun klickst du rechts neben dem Verein auf wählen und setzt im nächsten Fenster den Haken. Zum Schluss klickst du nur noch auf "Shopping beginnen" und fertig.

| smile.a                                          | mazon.de                                                                                                    |       |
|--------------------------------------------------|----------------------------------------------------------------------------------------------------|-------|
| Willkommen                                       | > Gemeinnützige Organisation auswählen > Suchergebnisse                                                                                                    | ı     |
| Alle                                             | Reit- und Fahrverein Bierde-Lahde-Neuenknick e.V.                                                                                                    | en    |
| 1-1 von Ergebn<br>Bierde-Lahde-I                 | issen für <b>Reit- und Fahrverein</b> Sortieren nach: Relev.                                                                                                    | anz 🗸 |
| Reit- und Fa<br>Petershagen, N                   | ahrverein Bierde-Lahde-Neuenknick e.V. Wähl W   Amateur Sports Clubs, Leagues, N.E.C.                                                                                                    | en    |
| smile.aį                                         | mazon.de                                                                                                    |       |
| ✓ Ja, ich<br>begin<br>qualif<br>Orgar<br>~ Warum | n verstehe, dass ich immer bei <b>smile.amazon.de</b><br>nen muss, damit Amazon 0,5% der Summe mein<br>fizierten Einkäufe für die von mir ausgewählte<br>nisation zuteilt.<br>gibt es eine separate URL? | er    |
| Shoppir                                          | ig beginnen                                                                                                    |       |